# Enroll in **Paperless Billing** and **Auto Pay** and earn up to **\$24** every year!

# **XPRESS** BILL PAY

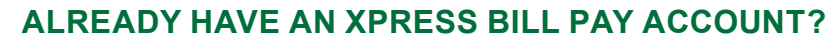

- Step 1: Log in at www.xpressbillpay.com
- Step 2: Click "View Bill" under the account you would like to be paperless
- Step 3: Locate the "Paperless" button
- Step 4: Click the button to turn "Paperless (On)". Get a \$1 Credit Every Month.

# **REGISTER AND SIGN UP FOR PAPERLESS:**

- Step 1: Go to www.xpressbillpay.com
- Step 2: Click "Sign Up" on the top of the screen
- Step 3: Fill in your email and password, and follow the prompts
- Step 4: Complete the short registration form and click "Next"
- Step 5: Go to your inbox and open the verification email, click "Verify Email" and "Continue" to log in
- Step 6: Click on "City of Stayton"
- Step 7: Enter your account number and last name, then click in the box to opt in for paperless and select "Locate Bill" and select "Locate Account"

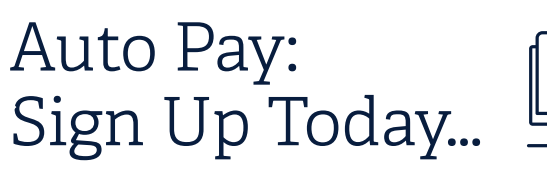

# and get \$12 back every year!

Go to www.staytonoregon.gov and click "Utility & Other Payments" then click on the XBP icon to be redirected to the Xpress Bill Pay website to login or create an account to sign up for Auto Pay today!

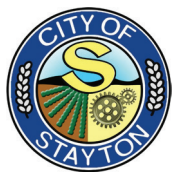

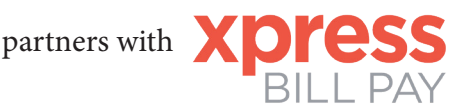

# **Multiple Payment Methods**

Use your credit/debit card or checking/savings account. You can stop and start Auto Pay at any time.

#### **Regular Notifications**

You will receive an email when your bills are ready and when they are paid.

# **Backup Payment Methods**

Set up a backup method in case your primary method has issues.

# **Avoid Expired Credit/Debit Cards**

If paying with a credit/debit card as your primary or backup payment method, we notify you via email 30-days before your card expires.

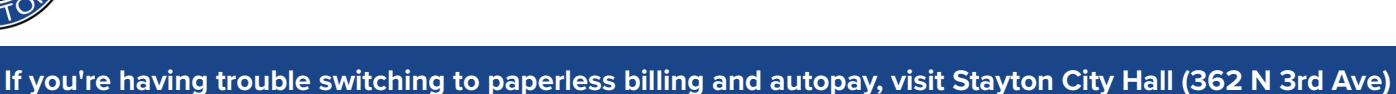

and someone will assist you with making the changes to your account.

GET \$12 BACK EVERY YEAR BY GOING PAPERLESS!

Stayton

regon